## Jira Cloud to Cloud 프로젝트 마이그레이션

이 문서는 Jira Cloud 사이트에서 다른 Jira Cloud 사이트로 프로젝트를 마이그레이션하는 가이드를 공유하기 위해 작성되었다.

- Cloud to Cloud 프로젝트 마이그레이션
  참조 링크

| ⊘ 필요한 권한                                                                                                    |   |
|----------------------------------------------------------------------------------------------------|---|
| <ul> <li>동일한 조직 내의 사이트로 마이그레이션 : 사이트 관리자 권한 필요</li> <li>다른 조직의 사이트로 마이그레이션 : 조직 관리자 권한 필요</li> </ul>                                                                                                    |   |
| 조건                                                                                                    |   |
| <ul> <li>프로젝트를 이전할 대상 Cloud 사이트에는 같은 프로젝트 키를 가진 Jira 프로젝트가 있으면 안된다.</li> <li>Jira Cloud 간 이전을 하려는 프로젝트는 "회사에서 관리하는 프로젝트"여야 한다. 만약 이전하려는 프로젝트가 "팀에서 관리하는 프로젝트"라면 다음 가이드를 참고하여 팀 관리 프로젝트를 회사 관리 프로젝트로 마이그레이션한다.</li> </ul> | 라 |
| ◎ Jira Cloud 팀 관리 프로젝트를 회사 관리 프로젝트로 마이그레이션하기                                                                                                    |   |

## Cloud to Cloud 프로젝트 마이그레이션

앱 데이터는 마이그레이션 되지 않는다. (참조 : What migrates in a cloud-to-cloud migration for Jira) ⚠

- 1. 이전할 프로젝트가 있는 Jira Cloud 사이트로 이동한다.
- 2. 설정 > 시스템 > Cloud 사이트 마이그레이션 메뉴
- 3. 마이그레이션 만들기 및 관리에서 대시보드로 이동 클릭

| 🗰 🔷 Jira Software 내 작업 🗸 프로젝트 🗸           | 필터 ~ 대시보드 ~ 사용자 ~ 계획 ~ 앱 ~ 만들기                                                                                                    | Q वय्य 🛷 🕼 😢                                                                                                    |  |  |  |
|-------------------------------------------|----------------------------------------------------------------------------------------------------|----------------------------------------------------------------------------------------------------|--|--|--|
| 시스템     시스템으로 돌아가기                        | <b>마이그레이션 개요.</b><br>한 개 또는 여러 프로젝트를 이슈, 첨부 파일, 사용자, 그룹 및 구성과 함께 이 사이트에서 다른 Cloud 사이트로 마이그레이션합니다. 마이그레이션 <sup>8</sup>                                            | 바는 항목의 전체 목록 보기                                                                                                    |  |  |  |
| Cloud 사이트 마이그레이션                          | 개획                                                                                                    | 이 가이도 쇼머                                                                                                    |  |  |  |
| 바이그레이션 개요<br>바이그레이션 계획하기 🔀<br>바이그레이션 대시보드 | t. 마이그레이션을 계획     거이드를 읽고 이 가능의 작동 방식과 사이트 및 데이터의 마이그레이션 준비를 위해 수행해야 하는 작업을 알아보세요     위기 시작 C                                                                    | 4 (6개 이슈, 9 MB)<br>프로젝트<br>33<br>사용자<br>25                                                                                            |  |  |  |
|                                           | 2. 대상 사이트에 앱 설치<br>이 사이트에 사용자가 설치한 앱이 있는 경우 마이그레이션을 실행하기 전에 대상 사이트에 사용자가 설치한 같은 앱이 있는<br>지 확인하세요. 아직 앱 데이터를 마이그레이션하지는 않지만 이렇게 하면 오류가 발생할 가능성이 줄어듭니다.<br>내 앱 검토 C | 그를<br>0<br>사용자 설치 전<br>추가 리소스<br>다른 방법으로도 Choud 사이트 간에 데이터를 마이그레<br>이선 함 수 있습니다.                                                      |  |  |  |
|                                           | 마이그레이션<br>3. 마이그레이션 만들기 및 관리<br>데이터를 이 사이트에서 다른 사이트로 단계별로 또는 한 번에 마이그레이션하세요. 대시보드를 사용하여 모든 마이그레이<br>선의 전상 상황 및 상태를 확인하세요.<br>대시보드로 이동                            | 다른 방법 및 제한 사항에 대해 알아보세요<br>마이그레이션이 청구에 영향을 볼 수 있습니다.<br>마이그레이션이 청구에 미치는 영향을 알아보세요<br>마이그레이션하려는 사용자 수에 따라 직합한<br>Jira Cloud 플렌을 선택하세요. |  |  |  |
|                                           |                                                                                                    |                                                                                                    |  |  |  |

- 4. 새 마이그레이션 만들기 클릭
- 5. 대상 사이트 선택

■ 마이그레이션 명 입력 ■ 대상 사이트 선택

| × Close |                                                                                                    |                                                                                                    |                                                 |             |         | 도움이 필요하십니까? 🗸 |
|---------|----------------------------------------------------------------------------------------------------|----------------------------------------------------------------------------------------------------|-------------------------------------------------|-------------|---------|---------------|
|         | •                                                                                                    | •                                                                                                    | •                                               | •           | •       |               |
|         | 사이트 선택                                                                                                    | 선택                                                                                                    | 확인                                              | 검토          | 마이그레이션  |               |
|         | 다상사이트 선<br>마이그레이션에 이름을<br>사이트가 보이지 않습니<br>새 사이트로 마이그레이<br>Name your migration*<br>Cloud to cloud migratic<br>● This name is available to<br>대상 사이트 선택*<br>사이트 선택<br>https:// .ath<br>https:// .ath | <mark>1 택</mark><br>지정하고 마이그레C<br>까? 올바른 권한이 S<br>선하시겠습니까? 조<br>on<br>use.<br>atlassian<br>assian.net<br>tlassian.net | 이선할 사이트를 선택<br>있는지 확인하세요<br>직에 새 제품을 추가<br>.net | 함니다.<br>카세요 |         |               |
|         |                                                                                                    |                                                                                                    |                                                 |             |         |               |
|         |                                                                                                    |                                                                                                    |                                                 | 뒤로          | 프로젝트 선택 |               |

6. 마이그레이션 할 프로젝트 선택

■ 회사에서 관리하는 프로젝트만 목록에 노출된다.

7. 그룹 구성원 마이그레이션 선택 > 충돌확인

사용자 및 그룹을 별도로 마이그레이션 : 사용자를 기존 그룹에 추가하지 않으며, 마이그레이션 후 그룹에 사용자를 추가해야한다.
 그룹 구성원 유지 : 대상 사이트에 같은 그룹이 있으면 그 그룹에 자동으로 병합된다.

8. 마이그레이션 실행

## 참조 링크

https://support.atlassian.com/migration/docs/perform-a-cloud-to-cloud-migration-for-jira/